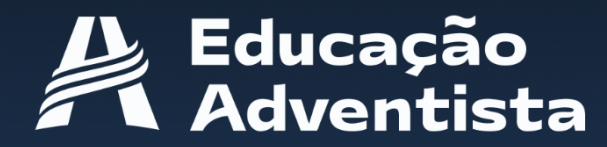

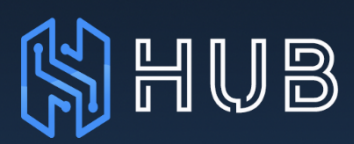

## MANUAL DO USUÁRIO

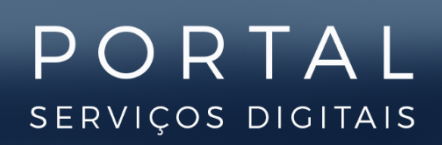

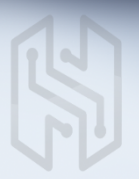

#### Home

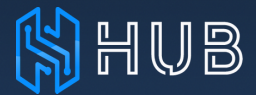

O HUB Educacional é uma plataforma que possibilita o gerenciamento das informações que servem de base para os serviços digitais do Portal.

Será possível configurar os dados das unidades e dos usuários em todos os seus níveis de permissionamento e a sincronização com os serviços da Rede.

Neste manual, você encontrará as principais informações para ajudá-lo a aproveitar melhor as funcionalidades da plataforma.

<image><complex-block><complex-block><complex-block><complex-block><complex-block><complex-block><complex-block><complex-block><table-container>

Na tela inicial é possível acessar as funcionalidades utilizando os ícones de atalho ou o menu superior.

### Cadastro de alunos

# 😫 HUB

| HUB Educa       | icional 🛛 🕅 Ent          | idades 🛁 Usuários | 🔿 Sincronização                |            |              |               |                     |                  | Brasil              |                            |
|-----------------|--------------------------|-------------------|--------------------------------|------------|--------------|---------------|---------------------|------------------|---------------------|----------------------------|
| 🗷 Usuári        | ios Editar usuário       |                   |                                |            |              |               |                     |                  |                     |                            |
|                 |                          |                   |                                |            |              |               |                     | •                |                     | •                          |
| Dados pe        | essoais                  |                   |                                |            |              |               | C                   | Termo de uso E-r | ail confirmado Ge   | rar carta de credenciais 🕣 |
| Foto            | Ativo                    | Tipo documento    |                                | CPF        |              |               |                     |                  |                     |                            |
| 0               | Namat                    | CPF               | Ť                              | Cohronomot |              |               |                     | lleemen et 🦷     |                     |                            |
|                 | Nome                     |                   |                                | sobrenome  |              |               |                     | osemame.         | 4                   | @eaportal.org              |
|                 | E-mail                   |                   |                                |            |              | Data de nasci | mento               |                  | Celular             |                            |
|                 |                          |                   |                                |            |              | 13/02/2009    |                     |                  |                     |                            |
|                 |                          |                   |                                |            |              |               |                     |                  |                     |                            |
|                 |                          |                   |                                |            |              |               |                     |                  |                     | Cancelar Salvar            |
|                 |                          |                   |                                |            |              |               |                     |                  |                     |                            |
| Escolarido      | ade (histórico)          |                   |                                |            |              |               |                     |                  |                     |                            |
| Status          | Unidade                  | 1                 | Nível                          |            | Série/Turma  |               | Data inicial das au | ulas D           | ata final das aulas | RA 5                       |
|                 | Colégio Adventista       | de Tatuí I        | Ensino Fundamental - 6º a 9º / | Anos       | 7º Ano EF7TA |               | 05/11/2020          |                  | -                   | 92432                      |
|                 |                          |                   |                                |            |              |               |                     |                  |                     |                            |
| Responsó        | áveis                    |                   |                                |            |              |               |                     |                  |                     |                            |
| Nome            |                          |                   | CPF                            |            | E-mail       | Celula        |                     |                  | Тіро                | Ação                       |
|                 |                          |                   |                                |            |              |               |                     |                  | Legal               | 26                         |
|                 |                          |                   |                                |            |              |               |                     |                  |                     |                            |
| Copyright© 2021 | l CPB. Todos os direitos | s reservados.     |                                |            |              |               |                     |                  |                     | Versão 3.0                 |

Nessa tela será possível visualizar os dados que constam no sistema de secretaria local e gerenciar os campos pertinentes aos serviços digitais.

- 1) Termo de uso: indica o status do aceite por parte do usuário.
- 2 E-mail confirmado: indica o status de confirmação da primeira etapa para a criação do novo login.
- 3 Gerar carta de credenciais: opção para criar um arquivo PDF com os dados impressos do novo login. Isso será utilizado quando o usuário não possuir e-mail.
- 4 Username: campo para criar o novo login, caso ainda não tenha sido criado. Atenção: após a confirmação por parte do usuário, não será possível alterar o username em função da integração com o Google.
- 5 Escolaridade: na edição é possível informar a data inicial das aulas, base para a visualização dos conteúdos que o aluno verá no E-Class. Caso o aluno seja desligado da turma, será preciso informar a data final.
- 6 Responsáveis: link para acessar o cadastro do responsável pelo aluno.

Observação: para o aluno, os campos de e-mail e telefone não são obrigatórios. Nesse caso, a confirmação e ativação serão enviadas para o responsável legal.

3

#### Cadastro de responsáveis

## 🖄 HUB

|                     |                       | 10. J.           | 1 A A           | 1 1 1                    |                    |                                |                                 |
|---------------------|-----------------------|------------------|-----------------|--------------------------|--------------------|--------------------------------|---------------------------------|
| HUB Educacio        | onal 🛛 🖪 Entic        | lades 🔔 Usuários | Ċ Sincronização |                          |                    | Bro                            | isil 📀 🛛 🦷                      |
| 🛚 Usuários          | Editar usuário        |                  |                 |                          |                    |                                |                                 |
| Dados pesso         | ais                   |                  |                 |                          | C                  | Termo de uso E-mail confirmado | Gerar carta de credenciais ि नि |
| Foto                | Ativo                 | Tipo documento   |                 | CPF*                     |                    |                                |                                 |
|                     |                       | CPF              | ~               |                          |                    |                                |                                 |
| 2                   | Nome*                 |                  |                 | Sobrenome*               |                    | Username* 🥎                    |                                 |
|                     |                       |                  |                 |                          |                    |                                | @eaportal.org                   |
|                     | E-mail*               |                  |                 |                          | Data de nascimento | Celular                        |                                 |
|                     |                       |                  |                 |                          | 06/04/1984         |                                |                                 |
|                     |                       |                  |                 |                          |                    |                                | Cancelar Salvar                 |
| Dependentes         | s <b>1</b>            |                  |                 |                          |                    |                                |                                 |
| Nome                |                       |                  |                 | Escola                   |                    | Turma                          | Ação                            |
|                     |                       |                  |                 | Colégio Adventista de Te | atuí               | 3º Básico                      |                                 |
|                     |                       |                  |                 | Colégio Adventista de To | atuí               | Maternal                       |                                 |
|                     |                       |                  |                 |                          |                    |                                |                                 |
| Copyright© 2021 CPB | . Todos os direitos i | reservados.      |                 |                          |                    |                                | Versão 3.0.0                    |

Os dados básicos seguem as mesmas características da tela do aluno.

Lembrando que os dados aqui apresentados são relacionados às informações do Sistema de Secretaria da unidade.

Dependentes: nessa área será apresentada a lista de dependentes do responsável.

Caso tenha alguma inconsistência nos dados, sugerimos realizar uma nova sincronização para atualizar a integração com o SSE.

Se ainda persistir, será necessário verificar diretamente no SSE.

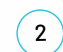

1

Gerenciar dependentes: link para acessar o cadastro do aluno dependente.

Observação: o e-mail criado para a conta eaportal.org é apenas para login. As comunicações permanecem sendo enviadas para o e-mail pessoal cadastrado.

#### Cadastro de funcionários

## HUB

| UB Educacio     | nal 🖪 Entic    | lades 🛓 Usuários | Ċ Sincronização |            |                    | Bro                        | ısil 🤝                     |
|-----------------|----------------|------------------|-----------------|------------|--------------------|----------------------------|----------------------------|
| 🗒 Usuários      | Editar usuário |                  |                 |            |                    |                            |                            |
| Dados pessoo    | ais            |                  |                 |            | Termo de uso       | 2<br>Remover Contra Google | Gerar carta de credenciais |
| Foto            | Ativo          | Tipo documento   |                 | CPF*       |                    |                            |                            |
| 0               | Nome*          | CPF              | ×               | Sobrenome* |                    | Username* 0                |                            |
|                 |                |                  |                 |            | -                  |                            | @eaportal.org              |
|                 | E-mail*        |                  |                 |            | Data de nascimento | Celular                    |                            |
|                 |                |                  |                 |            |                    |                            | Cancelar Salvar            |
| Funções         |                |                  |                 |            |                    | 3                          | 4<br>Adicionar             |
| Unidade         |                |                  |                 | Função     | Status             | Autorizado 🤉               | Ação                       |
| Colégio Adventi | sta de Tatuí   |                  |                 | Tesouraria |                    |                            |                            |
|                 |                |                  |                 |            |                    |                            |                            |
|                 |                |                  |                 |            |                    |                            |                            |
|                 |                |                  |                 |            |                    |                            |                            |

Os dados básicos seguem as mesmas características das telas anteriores.

- 1) Redefinir senha: opção para enviar e-mail com link de redefinição de senha.
- 2 Remover conta Google: opção elimina a conta vinculada ao Google, o que permite reiniciar o processo para o login,

Importante: os itens 1 e 2 estarão disponíveis somente para os cadastros que já criaram o novo login.

- 3 Autorizado: opção para ativar o acesso do usuário aos serviços pedagógicos. Ex. CPB Prova e etc.
- Função: opção para atribuir a função do funcionário.
   É possível adicionar várias atribuições de acordo com as características do usuário.

| Unidade*            |   |
|---------------------|---|
| Selecione a unidade | - |
| Função*             |   |
| Selecione a função  | * |
|                     |   |
|                     |   |

5

### Unidade - Dados gerais

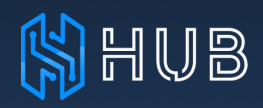

|                                     | Dados gerais 🤊       |                                          |                               |               |           |                   |
|-------------------------------------|----------------------|------------------------------------------|-------------------------------|---------------|-----------|-------------------|
|                                     | Ativo País*          | Divisão*                                 | União*                        |               | Campo     |                   |
|                                     | Brasil               | V DSA - Divisão Sul-Americana V          | Selecione                     | *             | Selecione | -                 |
| Colégio Adventista de Tatuí         | Abreviatura* Nome*   |                                          | E-mail*                       |               |           | Modelo de ensino* |
| Associação Paulista Sudoeste - APSO |                      |                                          |                               |               |           | Brasil 👻          |
|                                     | Telefone*            | Whatsapp                                 |                               | Fuso horário* |           |                   |
| Dados gerais                        |                      |                                          |                               | Selecione     |           | -                 |
| Períodos                            | CEP * Endere         | ço*                                      |                               | Estado*       |           | Cidade*           |
| Níveis                              |                      |                                          |                               | Selecione     | *         | Selecione 🔻       |
| Séries                              | URL                  |                                          | Latitude                      |               | Longitude |                   |
| Disciplings                         |                      |                                          |                               |               |           |                   |
| Turners                             | Facebook             | Instagram                                | Twitter                       |               | TikTok    |                   |
| Turnus                              |                      |                                          |                               |               |           |                   |
|                                     | Responsável Legal*   |                                          |                               |               |           | Cancelar Salvar   |
|                                     |                      |                                          |                               |               |           |                   |
|                                     | 2                    | É necessário realizar o cadastro de func | ionários antes de adicionar r | esponsáveis   |           |                   |
|                                     |                      |                                          |                               |               |           | Adicionar         |
|                                     | Responsável Técnico* |                                          |                               |               |           |                   |

Cadastro das principais informações da unidade. Observe que os campos que possuem asterisco (\*) são obrigatórios.

Importante: os campos de Latitude e Longitude são a base para que sua unidade esteja relacionada corretamente no site encontreumaescola.com.br e também no site das escolas.

1 Disponibilizar para os alunos o acesso aos arquivos gerados pelo zoom (ver p. 9).

- 2 Responsável Legal: opção para definir o responsável administrativo que responde pela unidade.
- Responsável Técnico: opção para definir o responsável que terá acesso ao HUB. Somente funcionários com a função técnica e/ou de apoio escolar poderão ser incluídos.

6

## Unidade - Período e Níveis

## 🖄 HUB

| Escolas Cadastro de Escola          |                   |            |             |            |              |
|-------------------------------------|-------------------|------------|-------------|------------|--------------|
|                                     |                   |            |             |            |              |
|                                     | Períodos          |            |             |            |              |
|                                     | Selecione a opção | 0          |             |            |              |
|                                     | Bimestre          | ~          |             |            |              |
| Colégio Adventista de Tatuí         |                   |            |             |            |              |
| Associação Paulista Sudoeste - APSO |                   |            |             |            |              |
| <b>(</b>                            | Ano               | Descrição  | Data Início | Data Fim   | Dias letivos |
|                                     | 2021              | Bimestre 1 | dd/mm/aaaa  | dd/mm/aaaa |              |
| Dados gerais                        | Ano               | Descrição  | Data Início | Data Fim   | Dias letivos |
| Períodos                            | 2021              | Bimestre 2 | dd/mm/aaaa  | dd/mm/aaaa |              |
| Niveis                              | Ano               | Descrição  | Data Início | Data Fim   | Dias letivos |
|                                     | 2021              | Bimestre 3 | dd/mm/aaaa  | dd/mm/aaaa |              |
| Series                              | Ano               | Descrição  | Data Início | Data Fim   | Dias letivos |
| Disciplinas                         | 2021              | Bimestre 4 | dd/mm/aaaa  | dd/mm/aaaa |              |
| furmas                              |                   |            |             |            |              |

As tabelas de Período e Níveis apenas apresentam os dados conforme o SSE. Qualquer ajuste deve ser feito diretamente no sistema da unidade.

| HUB Educacional 🛛 🕅 Entidades       | , Usuários 🗇 Sincronização        | Brasil 📀 |
|-------------------------------------|-----------------------------------|----------|
| Inidadae Cadastra da unidadaa       |                                   |          |
| M Onidades Cadasto de anadales      |                                   |          |
|                                     | Níveis 🦻                          |          |
|                                     | Descrição                         | Status   |
| Colégio Adventista de Tatuí         | Educação Infantil                 |          |
| Associação Paulista Sudoeste - APSO | Ensino Fundamental - 1º a 5º Anos |          |
|                                     | Ensino Fundamental - 6º a 9º Anos |          |
| Dados gerais<br>Períodos            | Ensino Médio                      | C        |
| Níveis                              | Ensino Superior                   |          |
| Séries                              | Profissionalizante                |          |
| Disciplinas                         | Oficinas                          |          |
| Turmas                              | Outros                            |          |
|                                     | Pós Graduação                     |          |
|                                     |                                   |          |

Copyright® 2021 CPB. Todos os direitos reservados

## Unidade - Séries e Disciplinas

# 😫 HUB

| UB Educacional 🖪 Entidades          | 🛓 Usuários 🔿 Sincronização                              |                       | Brasil 📀 |
|-------------------------------------|---------------------------------------------------------|-----------------------|----------|
| Unidades Cadastro de unidades       |                                                         |                       |          |
| Λ                                   | Séries 🤊                                                |                       |          |
|                                     | Descrição padrão                                        | Descrição da escola   | Status   |
| Colégio Adventista de Tatuí         | Berçario (4-11 meses)<br>Educação Infantil              | Berçario (4-11 meses) |          |
| Associação Paulista Sudoeste - APSO | Maternal 1 (1-2 anos)<br>Educação Infantil              | Maternal 1 (1-2 anos) |          |
| Dados gerais                        | Maternal 2 (2-3 anos)<br>Educação Infantil              | Maternal 2 (2-3 anos) |          |
| Períodos                            | Maternal 3 (3-4 anos)<br>Educação Infantil              | Maternal              |          |
| Níveis<br>Séries                    | Pre 1 (4–5 anos)<br>Educação Infantil                   | Pré I                 |          |
| Disciplinas                         | Pre 2 (5-6 anos)<br>Educação Infantil                   | Pré II                |          |
| Turmas                              | <b>Fund 1º Ano</b><br>Ensino Fundamental - 1º a 5º Anos | Pré II                |          |
|                                     | Fund 2º Ano<br>Ensino Fundamental - 1º a 5º Anos        | 2º Ano                |          |
|                                     |                                                         |                       |          |

As tabelas de Séries e Disciplinas apenas apresentam os dados conforme o SSE. Qualquer ajuste deve ser feito diretamente no sistema da unidade.

| HUB Educacional 🔀 Entidades 🔔 Usu   | ários  C Sincronização     |             | Brasil 📀         |
|-------------------------------------|----------------------------|-------------|------------------|
| I Escolas Cadastro de Escola        |                            |             |                  |
|                                     |                            |             |                  |
|                                     | Disciplinas 🧿              |             |                  |
|                                     | Status Descrição da escola | Abreviatura | Descrição padrão |
| Colégio Adventista de Tatuí         | Arte                       | ARTE        | Arte             |
| Associação Paulista Sudoeste - APSO | Arte especial              | ARE         | Arte             |
|                                     | Arte regente               | ARR         | Arte             |
| Dados gerais                        | Arte/Música                | AM          | Arte             |
| Periodos                            | Artes Musicais             | АМ          | Arte             |
| Níveis                              | Artes Práticas             | AP          | Outras           |
| Séries                              | Artes Visuais              | AV          | Outras           |
| Disciplinas                         | X Artes Visuais            |             | Arte             |
| Turmas                              | Biologia Aplicada          | BIOAP       | Biologia         |
|                                     | « < 1 2 3 " 14 > »         |             |                  |
|                                     |                            |             |                  |

Copyright© 2021 CPB. Todos os direitos reservado

### **Unidade - Turmas**

|    |   | D |
|----|---|---|
|    |   | E |
| υц | 6 |   |
|    |   |   |

| Unidados Cadastro do unidado                                       |          |           |         |       |            |            |
|--------------------------------------------------------------------|----------|-----------|---------|-------|------------|------------|
| Cadastro de unidade                                                |          |           |         |       |            |            |
|                                                                    | Turmas G | ,         |         |       |            |            |
|                                                                    |          |           |         |       |            |            |
|                                                                    | 2021     | ~         |         |       |            |            |
| Colégio Adventista de Tatuí<br>Associação Paulista Sudoeste - APSO |          |           |         |       |            |            |
|                                                                    | Ano      | Série     | Código  | Turno | Token Zoom |            |
|                                                                    | 2021     | Maternal  | EI3TA   | Т     | -          | 🗢 zoom 💄 🖪 |
| Dados gerais                                                       | 2021     | Pré l     | EI4MA   | м     | -          | 💿 zoom 🔔 🖪 |
| Períodos                                                           | 2021     | Pré I     | EI4TA   | т     | -          | Ozoom      |
| Séries                                                             | 2021     | Pré II    | EI5MA   | м     | -          | 🔵 zoom 🔔 🖪 |
| Disciplinas                                                        | 2021     | Pré II    | EI5TA   | т     | -          | Szoom      |
| Turmas                                                             | 2021     | lº Ano    | EFIMA   | м     | -          | Szoom      |
|                                                                    | 2021     | 1º Ano    | EFITA   | т     | -          | Ozoom      |
|                                                                    | 2021     | 1º Básico | EMIMA   | м     | -          | Ozoom 👗 🖪  |
|                                                                    | 2021     | 2º Básico | EM2MA   | м     | -          | Ozoom      |
|                                                                    | 0001     | 28 Résise | 5140144 |       | _          |            |

A turma é informação de base para a divisão e apresentação dos dados no E-Class.

Lembrando que as turmas aqui apresentadas são cadastradas no Sistema de Secretaria da unidade.

1 Zoom: integração com a ferramenta seguindo as diretrizes de segurança LGPD. Essa opção cria uma sala virtual para cada turma.

O controle e gerenciamento da sala virtual serão feitos diretamente no E-Class.

(2) Gerenciamento dos alunos vinculados à turma (ver p. 10).

(3) Gerenciamento dos professores e disciplinas vinculados à turma(ver p. 11).

#### Unidade - Turmas (Alunos)

## 😫 HUB

| Unidades Cadastro de unidade                                       |                               |                 | -                    |                                |
|--------------------------------------------------------------------|-------------------------------|-----------------|----------------------|--------------------------------|
| D                                                                  | Alunos - Maternal EI3TA (T) 🤊 |                 | 1<br>Reenviar e-mail | 2<br>Gerar carta de credenciai |
|                                                                    | Nome                          | Data Nascimento | Responsável          | Ação                           |
| Colégio Adventista de Tatuí<br>Associação Paulista Sudoeste - APSO | 0                             |                 |                      |                                |
| •                                                                  | 0                             |                 |                      |                                |
| Dados gerais<br>Períodos                                           | 0                             |                 |                      |                                |
| Nīveis<br>Séries                                                   |                               |                 |                      |                                |
| Disciplinas                                                        | 0                             |                 |                      |                                |
|                                                                    | 0                             |                 |                      |                                |
|                                                                    | 0                             |                 |                      |                                |
|                                                                    |                               |                 |                      |                                |
|                                                                    |                               |                 |                      |                                |
|                                                                    | 0                             |                 |                      |                                |
|                                                                    | 0                             |                 |                      |                                |

1 Reenviar e-mail em lote: opção de reenviar o e-mail com os dados de ativação do novo login.

Opção disponível também na tela de cadastro do aluno caso ainda não tenha sido ativado.

2 Gerar carta de credenciais em lote: opção para criar um arquivo PDF com os dados impressos de login. Isso será utilizado quando o usuário não possui e-mail.

3 Opção para enviar os dados 1 e 2 individualmente, e atalho para acessar a tela de cadastro do aluno.

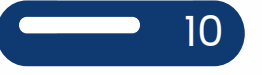

### Unidade - Turmas (Professores/Disciplinas)

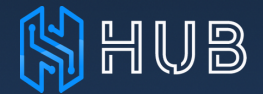

| Index         catatoria de unidade           Inicipio         polesoria polesoria e Maternal () ©           Inicipio         polesoria ()           Inicipio         polesoria ()           Inicipio         polesoria ()           Inicipio         polesoria ()           Inicipio         polesoria ()           Inicipio         polesoria ()           Inicipio         polesoria ()           Inicipio         polesoria ()           Inicipio         polesoria ()           Inicipio         polesoria ()           Inicipio ()         polesoria ()           Inicipio ()         polesoria ()           Inicipio ()         polesoria ()           Inicipio ()         polesoria ()           Inicipio ()         polesoria ()           Inicipio ()         polesoria ()           Inicipio ()         polesoria ()           Inicipio ()         polesoria ()           Inicipio ()         polesoria ()           Inicipio ()         polesoria ()           Inicipio ()         polesoria ()           Inicipio ()         polesoria ()           Inicipio ()         polesoria ()           Inicipio ()         polesoria ()           Ini                                                                                                    |                                                                    | 🛓 Usuários 🔿 Sincronização                                                                         | Brasil 📀                          |
|----------------------------------------------------------------------------------------------------|--------------------------------------------------------------------|----------------------------------------------------------------------------------------------------|-----------------------------------|
| Disciplinas / Professores - Maternal ()         Lescience         Disciplinas / Professores - Maternal ()         Disciplinas / Professores - Maternal ()         Maternal         Disciplinas / Professores - Maternal ()         Maternal         Disciplinas / Professores - Maternal ()         Maternal         Disciplinas / Professores - Maternal ()         Maternal         Disciplinas / Professores - Maternal ()         Maternal         Disciplinas / Professores - Maternal ()         Maternal         Disciplinas / Professores - Maternal ()         Maternal         Disciplinas / Professores - Maternal                                                                                                    | 🛙 Unidades Cadastro de unidades                                    |                                                                                                    |                                   |
| biciplings / Professores - Maternal ()   biciplings / Professores - Maternal ()   biciplings / Professores - Ma                                                                                                    |                                                                    |                                                                                                    |                                   |
| kicking     bicking     protessor       cologo poulute 3 kudoste - APPO     kinan Religioso (truino Religioso)     kinan protessor nessor disciplina       cologo gends     kentum protessor nessor disciplina     kentum protessor nessor disciplina       rendos     kentum protessor nessor disciplina     kentum protessor nessor disciplina       bickpinan     bickpinan tegison)     kentum protessor nessor disciplina       cologo gends     kentum protessor nessor disciplina     kentum protessor nessor disciplina       kifes     bick (truingles) (truingua tegison)     kentum protessor nessor disciplina       bickpinan     keites     kentum protessor nessor disciplina       totak o outro e o Nós (o cuo cuo te o onis)     kentum protessor nessor disciplina       totak o cutor e o Nós (o cuo cuo te o nois)     kentum protessor nessor disciplina       totak o cutor e o Nós (o cuo cuo te o nois)     kentum protessor nessor disciplina       totak o cutor e o Nós (o cuo cuo te o nois)     kentum protessor nessor disciplina       totak o cutor e o Nós (o cuo cuo te o nois)     kentum protessor nessor disciplina       totak o cutor e o Nós (o cuo cuo te o nois)     kentum protessor nessor disciplina       totak o cutor e o nois     kentum protessor nessor disciplina       totak o cutor e o nois     kentum protessor nessor disciplina       totak o cutor e o nois     kentum protessor nessor disciplina       totak o cutor e o                                                                                                    |                                                                    | Disciplinas / Professores - Maternal () 🎅                                                          |                                   |
| Corpo, Gestos e Movimentos (Corpo, gestos e movimentos)       Juliana Martina de Lima         Lascolação Pouleita Suddeste - APSO       Renhum professor nessa disciplina         Existo Religioso (Insuino Religioso)       Renhum professor nessa disciplina         Exotados gerais       Renhum professor nessa disciplina         Notei       Disciplinas         Disciplinas       Venhum professor nessa disciplina         Nireis       Notir e o Nós (o cu, o outro e o nós)       Nenhum professor nessa disciplina         Tarqos, Sons, Cores e Formas (Traços, sons, cores e formas)       Debora Ferreira de Soura         (< ) > )       (< ) > )                                                                                                    |                                                                    | Disciplina                                                                                         | Professor(a)                      |
| Associeded Paulista Suddesta - APSO       Keninam professor nessa disciplina         Kesocieded Paulista Suddesta - APSO       Keninam professor nessa disciplina         Exercise Constance       Keninam professor nessa disciplina         Dadas gerais       Keninam professor nessa disciplina         Niveis       LEM. (Inglés) (Ingua Ingleso)       Neeli de Oliveira Americo         Obiciplina       Veninam professor nessa disciplina       Neeli de Oliveira Americo         Disciplina       Keninam professor nessa disciplina       Neeli de Oliveira Americo         Turmas       Keninam professor nessa disciplina       Neeli de Oliveira Americo                                                                                                    | Colégio Adventista de Tatuí<br>Associação Paulista Sudoeste - APSO | Corpo, Gestos e Movimentos (Corpo, gestos e movimentos)                                            | Juliana Martins de Lima           |
| Image: Constraint Constraint Constr |                                                                    | Ensino Religioso (Ensino Religioso)                                                                | Nenhum professor nessa disciplina |
| Dados gerais       Espaços, Tempos, Quant., Relações e Transformações (Espoços, tempos, quantidade, relações e trans)       Nenhum professor nessa disciplina         Periodos       Noteli de Oliveira Americo       Deli de Oliveira Americo         Niveis       D Eu, o Outro e o Nós (D eu, o outro e o nós)       Nenhum professor nessa disciplina         Séries       Traços, Sons, Cores e Formas (Traços, sons, cores e formas)       Debora Ferreira de Souza         Obsciplinas       ( ( ) ) )       ( ) )                                                                                                    |                                                                    | Escuta, Fala, Pensamento e Imaginação (Escuta, fala, pensamento e imaginação)                      | Nenhum professor nessa disciplina |
| Periodos     Noeli de Oliveira Americo       Niveis     DEU, O Outro e o Nós (o eu, o outro e o nós)     Nenhum professor nessa disciplina       Séries     Traços, Sons, Cores e Formas (traços, sons, cores e formas)     Debora Ferreira de Soura       Disciplinas     ( < 1 > )                                                                                                    | Dados gerais                                                       | Espaços, Tempos, Quant., Relações e Transformações (Espaços, tempos, quantidade, relações e trans) | Nenhum professor nessa disciplina |
| Nivels     O Eu, o Outro e o Nós (o eu, o outro e o nós)     Nenhum professor nessa disciplina       Séries     Traços, Sons, Cores e Formas (traços, sons, cores e formas)     Debora Ferreira de Soura       Disciplinas <ul> <li>( &lt; 1 &gt; )</li> <li>( &lt; 1 &gt; )</li></ul>                                                                                                    | Períodos                                                           | L.E.M. (Inglês) (Lingua Inglesa)                                                                   | Noeli de Oliveira Americo         |
| Séries     Traços, Sons, Cores e Formas (Traços, sons, cores e formas)     Debora Ferreira de Souza       Disciplinas                                                                                                    <                                                                                                    | Níveis                                                             | O Eu, o Outro e o Nós (O eu, o outro e o nós)                                                      | Nenhum professor nessa disciplina |
| Disciplinas<br>« < 1 > »                                                                                                    | Séries                                                             | Traços, Sons, Cores e Formas (Traços, sons, cores e formas)                                        | Debora Ferreira de Souza          |
| Turmos                                                                                                    | Disciplinas                                                        | « < 1 > »                                                                                          |                                   |
|                                                                                                    | Turmas                                                             |                                                                                                    |                                   |
|                                                                                                    |                                                                    |                                                                                                    |                                   |
|                                                                                                    |                                                                    |                                                                                                    |                                   |
|                                                                                                    |                                                                    |                                                                                                    |                                   |
|                                                                                                    |                                                                    |                                                                                                    |                                   |
|                                                                                                    |                                                                    |                                                                                                    |                                   |

Copyright© 2021 CPB. Todos os direitos reservados.

A tabela de Turmas Disciplinas/Professores apenas apresenta os dados conforme o SSE. Qualquer ajuste deve ser feito diretamente no sistema da unidade.

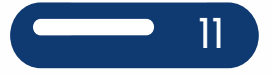

### Sincronização

# 🕌 HUB

| HUB Educacional R Entidades _ Usuários C Sincronização                                                                                                    | ot                                                                                                    |                                                                                                    | Brasil 🐼 🦷 🦷                                                                                     |
|----------------------------------------------------------------------------------------------------|----------------------------------------------------------------------------------------------------|----------------------------------------------------------------------------------------------------|--------------------------------------------------------------------------------------------------|
| 1<br>Progresso                                                                                                    | 2<br>Resumo                                                                                                    | 3<br>Histórico                                                                                           | *                                                                                                |
| 46%                                                                                                    | Ok     Sincronização de funcionários       -     Sincronização de responsáveis       -     Sincronização de professores       -     Sincronização de alunos       Ok     Sincronização unidade: Série       Ok     Sincronização unidade: Turma       Ok     Sincronização unidade: Turma | NOME                                                                                                    | DATA<br>25/03/2021 18:36:50<br>11/03/2021 13:34:41<br>11/03/2021 11:16:55<br>11/03/2021 10:43:47 |
| Atenção: O processo de sincronização pode demorar alguns<br>minutos, aguarde o fim do progresso e acompanhe o status ao Iado<br>Iniciar sincronização de dados | Ok         O         Sincronização unidade: Bimestres           -         O         Sincronização CPB Prova: Unidade           -         O         Sincronização CPB Prova: Professores           -         O         Sincronização CPB Prova: Alunos                                     | Jonal Wesley Dan de Ohaito (298)<br>Jonal Wesley Dan de Ohaito (298)<br>Jonal Wesley Dan de Ohaito (298) | 11/03/2021 09:22:13<br>11/03/2021 08:29:49<br>11/03/2021 07:42:36                                |
| Copyright© 2021 CPB. Todos os elecitos meanyados.                                                                                                    |                                                                                                    |                                                                                                    | Version 3 0.0                                                                                    |

Sincronização para integrar os dados do Sistema de Secretaria da unidade com o Portal.

 Progresso: é possível acompanhar o status do andamento da sincronização. Essa ação pode demorar alguns minutos. É importante aguardar até o final do processo para sair da tela.

2 Resumo: é possível acompanhar o status do andamento da sincronização de forma detalhada. Dessa forma será possível especificar individualmente caso aconteça alguma falha no processo.

Histórico: apresenta as últimas sincronizações realizadas, informando o responsável, a data e hora.

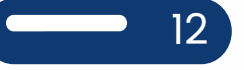

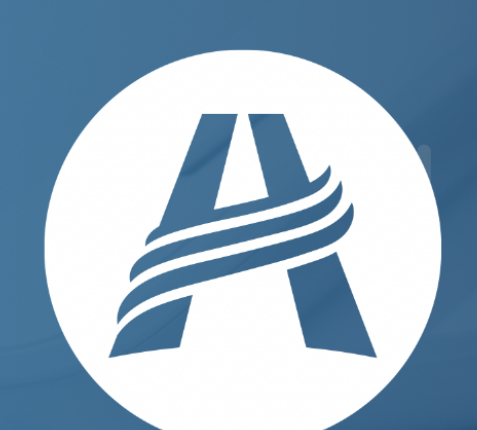

## PORTAL serviços digitais